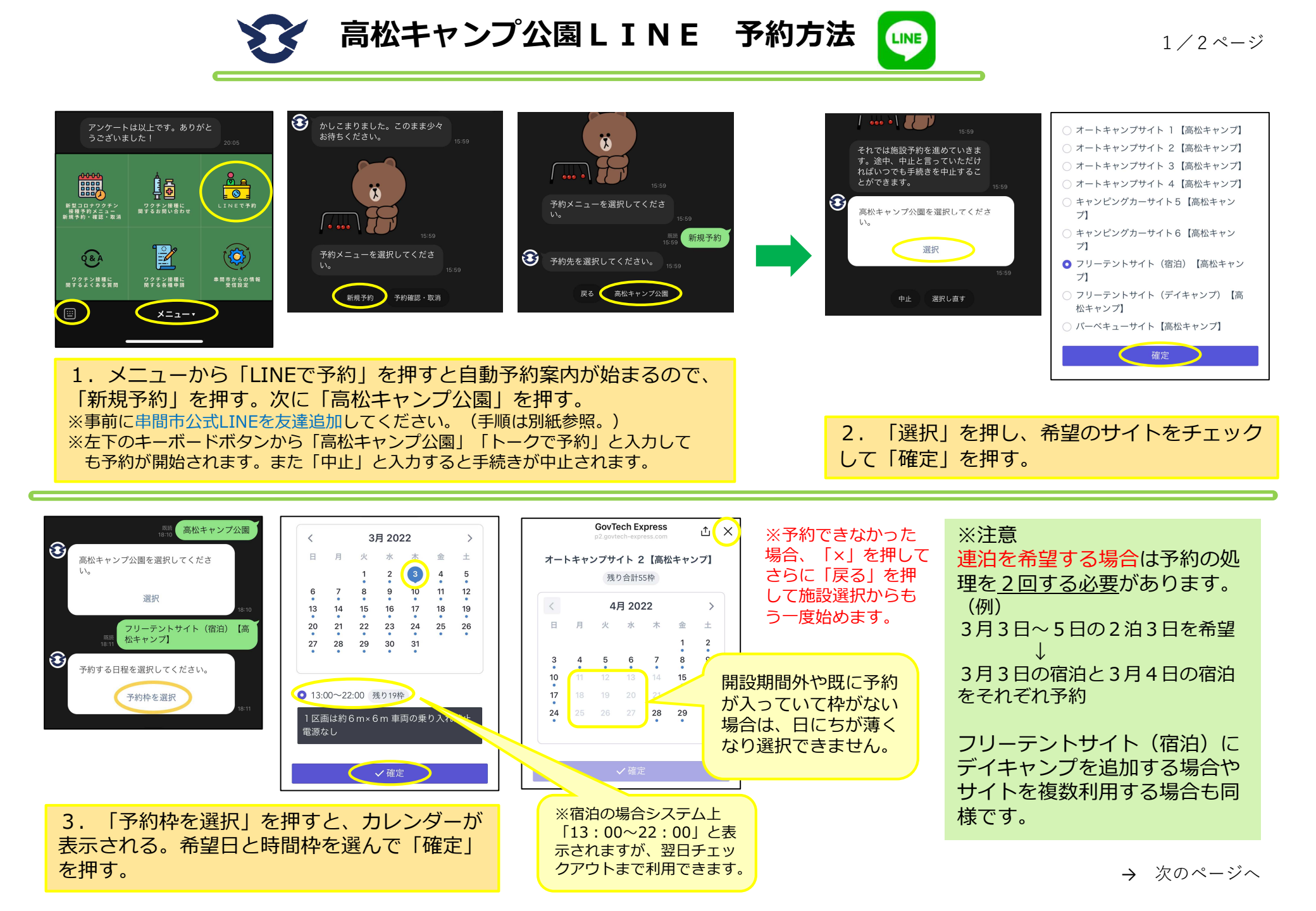

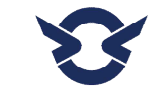

高松キャンプ公園LINE 予約方法

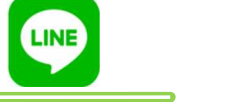

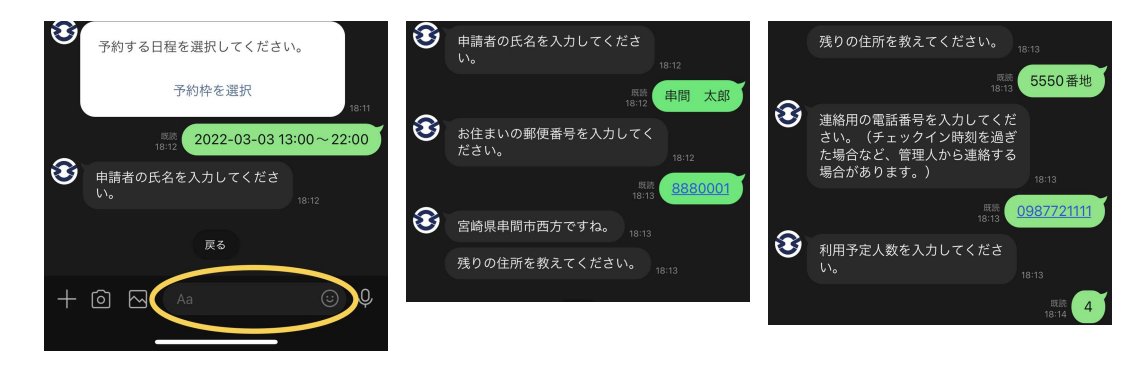

4.申請者情報の入力が開始される。「氏名」「郵便番号」「住所(番地等)」「電話番号」「予定人数」を回答する。

|                                                  | 既読 <b>4</b><br>18:14               | e | 予約完                          | 了                                |
|--------------------------------------------------|------------------------------------|---|------------------------------|----------------------------------|
| 予約内容                                             | の確認                                |   | 施設 フリーテントサイト                 | (宿泊)【高松キャ                        |
| フリーテントサイ                                         | ト (宿泊) 【高松キャ                       |   | 予約枠 2022年3月                  | リ3日 13:00~22:00                  |
| 枠 2022年3                                         | 月3日 13:00~22:00                    |   | 【キャンプ】申請者の氏名                 | 串間 太郎                            |
| ャンプ】申請者の氏                                        | 名 串間 太郎                            |   | 【キャンプ】申請者の郵便<br>【キャンプ】申請者の住所 | 番号 888-0001<br>(町名) 宮崎県串<br>間本西ち |
| ャンプ】申請者の郵<br>ャンプ】申請者の住                           | 便番号 888-0001<br>所(町名) 宮崎県串<br>間市西方 |   | 【キャンプ】申請者の住所                 | (丁目以下) 555<br>0番                 |
| ャンプ】申請者の住                                        | 所(丁目以下) 555<br>0番                  |   | 【キャンプ】申請者の電話<br>【キャンプ】申請者の電話 | 地<br>番号 098772111<br>予定人数 /      |
| <ul> <li>・ンプ】申請者の電</li> <li>・ンプ】申請者の利</li> </ul> | 地<br>話番号 0987721111<br>用予定人数 4     |   | 施設利用料                        | 1650円                            |
| 利用料                                              | 1650円                              |   | 予約が完了しました。                   |                                  |
| 予約内容にお間違いなければ予約ボタンをタッ<br>プしてお進みください。             |                                    |   | キャンセ                         | zル                               |
| 中止                                               | 修正                                 | _ |                              |                                  |
| 予約                                               | 约 18:14                            |   | 6. 予約完                       | 了。                               |
|                                                  |                                    |   |                              |                                  |
| 内谷储                                              | 認か表示                               |   | ※ 1キャンセ                      | ル」を押                             |

される。修正がなけ れば「予約」を押す。

## つでもキャンセルできます。

## LINE予約の注意点

- ・利用日から90日前から予約できます。
- 利用日の前に予約確認メッセージを送信します。

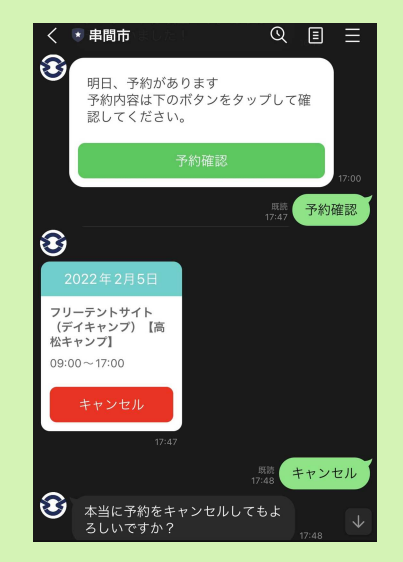

- ・LINEでのキャンセルはいつでもできま すが、当日のキャンセルは管理人携帯電話 (080-2791-4310)にも必ず連絡してください。
- ・LINEで高松キャンプ公園に関するメッ セージを送信することがありますのでご了 承ください。